# **DOCUMENTATION / SUPPORT DE FORMATION**

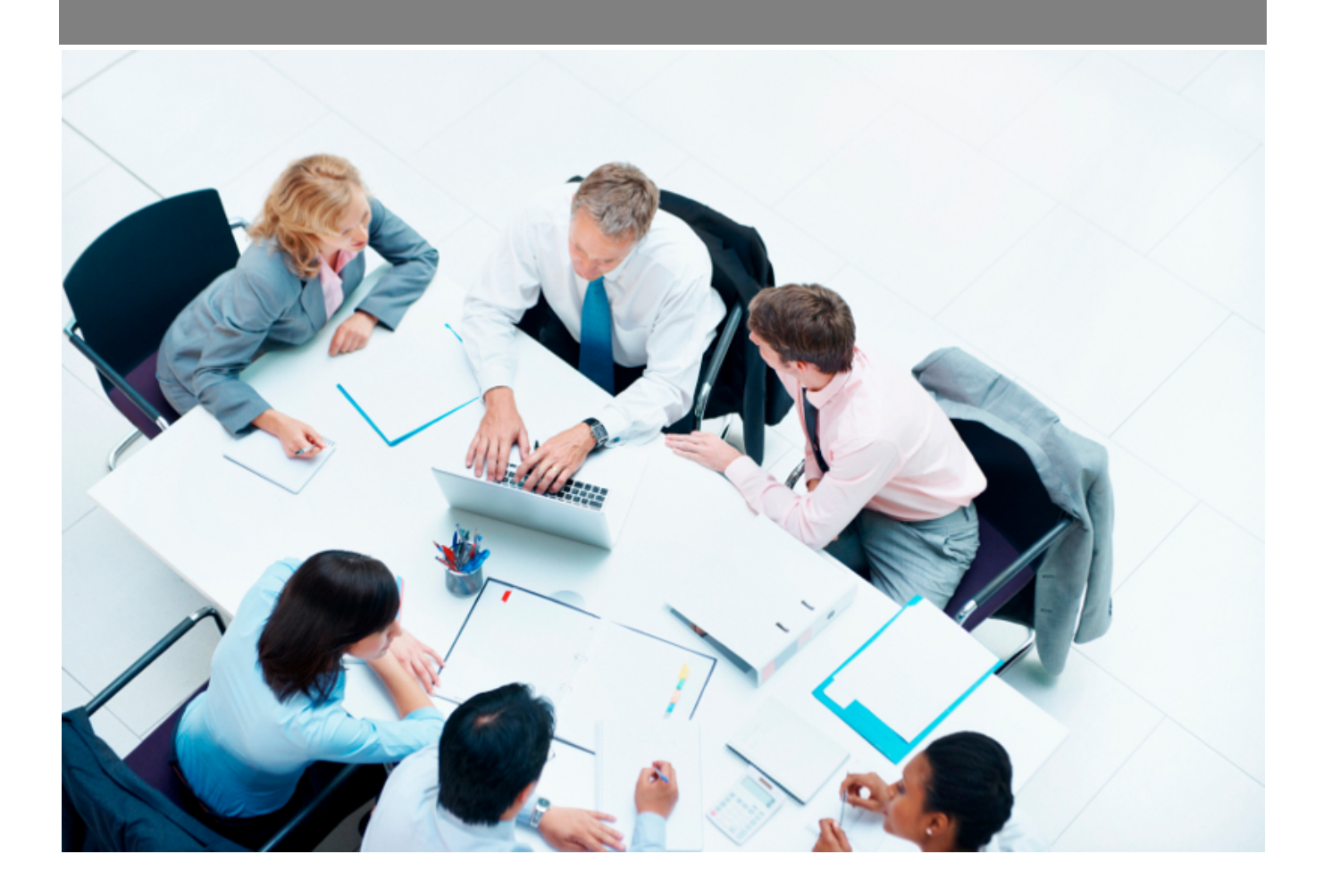

*Copyright* © *Veryswing SAS, Tous droits réservés. VSActivity et VSPortage sont des marques déposées de Veryswing SAS.* 

## Table des matières

| Gestion des Comptes Pro  | . 3 |
|--------------------------|-----|
| Paramètres d'application | . 5 |

# **Gestion des Comptes Pro**

Cet écran permet de contrôler / gérer les informations du compte pro d'un collaborateur porté.

Il n'est alimenté que si le collaborateur possède un contrat de travail de type portage salarial (voir VS-PORTAGE4VSA : portage salarial dans VSA).

|                                                                                                    |                                                                                                    |                                                                                                    |                                                                                                 |                                                                                                    |                                                                                                    | Po<br>Edité le 14                                                                                                    | <b>is Elodie</b><br>4/02/2019 à 16:14:2                                                                                                    | 9                                                                                                    |                                                                                                    |                                                                                                    |                                                                                                    |                                                                                                    |                                                                                                    |                                                                                                    |                                                                                                    |
|----------------------------------------------------------------------------------------------------|----------------------------------------------------------------------------------------------------|----------------------------------------------------------------------------------------------------|-------------------------------------------------------------------------------------------------|----------------------------------------------------------------------------------------------------|----------------------------------------------------------------------------------------------------|----------------------------------------------------------------------------------------------------|----------------------------------------------------------------------------------------------------|----------------------------------------------------------------------------------------------------|----------------------------------------------------------------------------------------------------|----------------------------------------------------------------------------------------------------|----------------------------------------------------------------------------------------------------|----------------------------------------------------------------------------------------------------|----------------------------------------------------------------------------------------------------|----------------------------------------------------------------------------------------------------|----------------------------------------------------------------------------------------------------|
|                                                                                                    |                                                                                                    |                                                                                                    |                                                                                                 |                                                                                                    | CA Global                                                                                                    | Montant Dispo                                                                                                    | nible Global                                                                                                    | Masse Salariale Réelle                                                                                                    | Solde du compte                                                                                                    |                                                                                                    |                                                                                                    |                                                                                                    |                                                                                                    |                                                                                                    |                                                                                                    |
|                                                                                                    |                                                                                                    |                                                                                                    |                                                                                                 |                                                                                                    | 20 000,00 €                                                                                                    |                                                                                                    | 20 370,00 €                                                                                                    | 11 000,00 €                                                                                                    | 5 296,00 €                                                                                                    |                                                                                                    |                                                                                                    |                                                                                                    |                                                                                                    |                                                                                                    |                                                                                                    |
| Réserve                                                                                                    | Réserve d                                                                                                    | de congés                                                                                                    |                                                                                                 |                                                                                                    |                                                                                                    |                                                                                                    |                                                                                                    |                                                                                                    |                                                                                                    |                                                                                                    |                                                                                                    |                                                                                                    |                                                                                                    |                                                                                                    |                                                                                                    |
| 1 067,00                                                                                                    | e                                                                                                    | 2 037,00 €                                                                                                    |                                                                                                 |                                                                                                    |                                                                                                    |                                                                                                    |                                                                                                    |                                                                                                    |                                                                                                    |                                                                                                    |                                                                                                    |                                                                                                    |                                                                                                    |                                                                                                    |                                                                                                    |
|                                                                                                    |                                                                                                    |                                                                                                    |                                                                                                 |                                                                                                    |                                                                                                    |                                                                                                    |                                                                                                    |                                                                                                    |                                                                                                    |                                                                                                    |                                                                                                    |                                                                                                    |                                                                                                    |                                                                                                    |                                                                                                    |
|                                                                                                    | CITILATIC                                                                                                    |                                                                                                    |                                                                                                 |                                                                                                    |                                                                                                    |                                                                                                    |                                                                                                    |                                                                                                    |                                                                                                    |                                                                                                    |                                                                                                    |                                                                                                    |                                                                                                    |                                                                                                    |                                                                                                    |
| JATION CL                                                                                                    | ENT                                                                                                    | ON COMPTE                                                                                                    | SITUATION                                                                                       | RESERVES                                                                                                    |                                                                                                    |                                                                                                    |                                                                                                    |                                                                                                    |                                                                                                    |                                                                                                    |                                                                                                    |                                                                                                    |                                                                                                    |                                                                                                    |                                                                                                    |
| née 2019                                                                                                    | )                                                                                                    |                                                                                                    |                                                                                                 |                                                                                                    |                                                                                                    |                                                                                                    |                                                                                                    |                                                                                                    |                                                                                                    |                                                                                                    |                                                                                                    | Ħĸ                                                                                                   | 12 éléments -                                                                                                    | Page 1 (++                                                                                                    | /1-                                                                                                    |
|                                                                                                    |                                                                                                    |                                                                                                    |                                                                                                 |                                                                                                    |                                                                                                    |                                                                                                    |                                                                                                    |                                                                                                    |                                                                                                    |                                                                                                    | Réserve I                                                                                                    | égale                                                                                                | Réserves de Cor                                                                                                    | ngés                                                                                                    | _                                                                                                    |
|                                                                                                    |                                                                                                    |                                                                                                    |                                                                                                 |                                                                                                    |                                                                                                    |                                                                                                    |                                                                                                    |                                                                                                    |                                                                                                    |                                                                                                    |                                                                                                    |                                                                                                    |                                                                                                    |                                                                                                    |                                                                                                    |
| Mois                                                                                                    | CA Global                                                                                                    | Frais de gestion                                                                                                    | Actes                                                                                           | Montant Disponible                                                                                                    | Frais collaborateur                                                                                                    | Masse salariale                                                                                                    | Salaire Brut                                                                                                    | Salaire Brut à rémunérer                                                                                                    | Masse salariale réelle                                                                                                    | Solde                                                                                                    | Réserve                                                                                                    | Activité                                                                                             | Réserve de congés                                                                                                    | Absences                                                                                                    | Acti                                                                                                    |
| Mois                                                                                                    | CA Global<br>11 000,00 €                                                                                                    | Frais de gestion<br>330,00 €                                                                                                    | Actes<br>0,00 €                                                                                 | Montant Disponible<br>10 670,00 €                                                                                                    | Frais collaborateur<br>0,00 €                                                                                                    | Masse salariale<br>8 536,00 €                                                                                                    | Salaire Brut<br>4 268,00 €                                                                                                    | Salaire Brut à rémunérer<br>4 268,00 €                                                                                                    | Masse salariale réelle<br>7 000,00 €                                                                                                    | Solde<br>1 536,00 €                                                                                                    | Réserve<br>1 067,00 €                                                                                                    | Activité<br>0,00 €                                                                                   | Réserve de congés<br>1 067,00 €                                                                                                    | Absences<br>0,00 €                                                                                                    | Act                                                                                                    |
| Mois<br>Invler<br>Evrier                                                                                                    | CA Global<br>11 000,00 €<br>9 000,00 €                                                                                                    | Frais de gestion<br>330,00 €<br>270,00 €                                                                                                    | Actes<br>0,00 €<br>0,00 €                                                                       | Montant Disponible<br>10 670,00 €<br>9 700,00 €                                                                                                    | Frais collaborateur<br>0,00 €<br>0,00 €                                                                                                    | Masse salariale<br>8 536,00 €<br>9 296,00 €                                                                                                    | Salaire Brut<br>4 268,00 €<br>4 648,00 €                                                                                                    | Salaire Brut à rémunérer<br>4 268,00 €<br>4 648,00 €                                                                                                    | Masse salariale réelle<br>7 000,00 €<br>4 000,00 €                                                                                                    | Solde<br>1 536,00 €<br>5 296,00 €                                                                                                    | Réserve<br>1 067,00 €<br>970,00 €                                                                                                    | Activité<br>0,00 €<br>970,00 €                                                                       | Réserve de congés<br>1 067,00 €<br>970,00 €                                                                                                    | Absences<br>0,00 €<br>0,00 €                                                                                                    | Act<br>(+)<br>(+)                                                                                                    |
| Mois<br>anvier<br>évrier<br>ars                                                                                                    | CA Global<br>11 000,00 €<br>9 000,00 €<br>0,00 €                                                                                                    | Frais de gestion<br>330,00 €<br>270,00 €<br>0,00 €                                                                                                    | Actes<br>0,00 €<br>0,00 €<br>0,00 €                                                             | Montant Disponible<br>10 670,00 €<br>9 700,00 €<br>0,00 €                                                                                                    | Frais collaborateur<br>0,00 €<br>0,00 €<br>0,00 €                                                                                                    | Masse salariale<br>8 536,00 €<br>9 296,00 €<br>5 296,00 €                                                                                                    | Salaire Brut<br>4 268,00 €<br>4 648,00 €<br>2 648,00 €                                                                                                    | Salaire Brut à rémunèrer<br>4 268,00 €<br>4 648,00 €<br>2 648,00 €                                                                                                 | Masse salariale réelle<br>7 000,00 €<br>4 000,00 €<br>0,00 €                                                                                                    | Solde<br>1 536,00 €<br>5 296,00 €<br>5 296,00 €                                                                                                    | Réserve<br>1 067,00 €<br>970,00 €<br>0,00 €                                                                                                    | Activité<br>0,00 €<br>970,00 €<br>0,00 €                                                             | Réserve de congés<br>1 067,00 €<br>970,00 €<br>0,00 €                                                                                                    | Absences<br>0,00 €<br>0,00 €<br>0,00 €                                                                                                    | Acti                                                                                                    |
| Mois<br>anvier<br>évrier<br>ars<br>vril                                                                                                    | CA Global<br>11 000,00 €<br>9 000,00 €<br>0,00 €<br>0,00 €                                                                                                    | Frais de gestion<br>330,00 €<br>270,00 €<br>0,00 €<br>0,00 €                                                                                                    | Actes<br>0,00 €<br>0,00 €<br>0,00 €<br>0,00 €                                                   | Montant Disponible<br>10 670,00 €<br>9 700,00 €<br>0,00 €<br>0,00 €                                                                                                    | Frais collaborateur           0,00 €           0,00 €           0,00 €           0,00 €           0,00 €                                                                                                    | Masse salariale<br>8 536,00 €<br>9 296,00 €<br>5 296,00 €<br>5 296,00 €                                                                                                    | Salaire Brut<br>4 268,00 €<br>4 648,00 €<br>2 648,00 €<br>2 648,00 €                                                                                                    | Salaire Brut à rémunérer<br>4 268,00 €<br>4 648,00 €<br>2 648,00 €<br>2 648,00 €                                                                                   | Masse salariale réelle<br>7 000,00 €<br>4 000,00 €<br>0,00 €<br>0,00 €                                                                                                    | Solde<br>1 536,00 €<br>5 296,00 €<br>5 296,00 €<br>5 296,00 €                                                                                                    | Réserve<br>1 067,00 €<br>970,00 €<br>0,00 €<br>0,00 €                                                                                                    | Activité<br>0,00 €<br>970,00 €<br>0,00 €<br>0,00 €                                                   | Réserve de congés<br>1 067,00 €<br>970,00 €<br>0,00 €                                                                                                    | Absences<br>0,00 €<br>0,00 €<br>0,00 €<br>0,00 €                                                                                                    | Acti                                                                                                    |
| Mois<br>anvier<br>évrier<br>lars<br>vril<br>lai                                                                                                   | CA Global<br>11 000,00 €<br>9 000,00 €<br>0,00 €<br>0,00 €<br>0,00 €                                                                                                    | Frais de gestion           330,00 €           270,00 €           0,00 €           0,00 €           0,00 €                                                                                                    | Actes<br>0,00 €<br>0,00 €<br>0,00 €<br>0,00 €<br>0,00 €                                         | Montant Disponible           10 670,00 €           9 700,00 €           0,00 €           0,00 €           0,00 €           0,00 €                                                                                                    | Frais collaborateur           0,00 €           0,00 €           0,00 €           0,00 €           0,00 €           0,00 €           0,00 €           0,00 €                                                                                                    | Masse salariale<br>8 536,00 €<br>9 296,00 €<br>5 296,00 €<br>5 296,00 €<br>5 296,00 €                                                                                                    | Salaire Brut           4 268,00 €           4 648,00 €           2 648,00 €           2 648,00 €           2 648,00 €           2 648,00 €                                                                                                    | Salaire Brut à rémunérer<br>4 268,00 €<br>4 648,00 €<br>2 648,00 €<br>2 648,00 €<br>2 648,00 €                                                                     | Masse salariale réelle           7 000,00 €           4 000,00 €           0,00 €           0,00 €           0,00 €           0,00 €           0,00 €                                                                                                    | Solde<br>1 536,00 €<br>5 296,00 €<br>5 296,00 €<br>5 296,00 €<br>5 296,00 €                                                                                                    | Réserve           1 067,00 €           970,00 €           0,00 €           0,00 €           0,00 €                                                                                                    | Activité<br>0,00 €<br>970,00 €<br>0,00 €<br>0,00 €                                                   | Réserve de congés<br>1067,00 €<br>970,00 €<br>0,00 €<br>0,00 €<br>0,00 €                                                                                                    | Absences<br>0,00 €<br>0,00 €<br>0,00 €<br>0,00 €                                                                                                    | Acti<br>①<br>①<br>①<br>①<br>①<br>①<br>①<br>①<br>①<br>①<br>①<br>①<br>①                                                                                                    |
| Mois<br>anvier<br>évrier<br>ars<br>vril<br>ai                                                                                                    | CA Global<br>11 000,00 €<br>9 000,00 €<br>0,00 €<br>0,00 €<br>0,00 €                                                                                                    | Frais de gestion           330,00 €           270,00 €           0,00 €           0,00 €           0,00 €           0,00 €           0,00 €                                                                                                    | Actes<br>0,00 €<br>0,00 €<br>0,00 €<br>0,00 €<br>0,00 €                                         | Montant Disponible           10 670,00 €           9 700,00 €           0,00 €           0,00 €           0,00 €           0,00 €           0,00 €           0,00 €                                                                                                    | Frais collaborateur           0,00 €           0,00 €           0,00 €           0,00 €           0,00 €           0,00 €           0,00 €           0,00 €                                                                                                    | Masse salariale           8 536,00 €           9 296,00 €           5 296,00 €           5 296,00 €           5 296,00 €           5 296,00 €           5 296,00 €           5 296,00 €                                                                                                    | Salaire Brut           4 268,00 €           4 648,00 €           2 648,00 €           2 648,00 €           2 648,00 €           2 648,00 €           2 648,00 €           2 648,00 €           2 648,00 €                                                                                                    | Salaire Brut à rémunérer<br>4 268,00 €<br>4 648,00 €<br>2 648,00 €<br>2 648,00 €<br>2 648,00 €<br>2 648,00 €<br>2 648,00 €                                         | Masse salariale réelle           7 000,00 €           4 000,00 €           0,00 €           0,00 €           0,00 €           0,00 €           0,00 €           0,00 €                                                                                                    | Solde<br>1 536,00 €<br>5 296,00 €<br>5 296,00 €<br>5 296,00 €<br>5 296,00 €<br>5 296,00 €                                                                                                    | Réserve       1 067,00 €       970,00 €       0,00 €       0,00 €       0,00 €       0,00 €       0,00 €                                                                                                    | Activité<br>0,00 €<br>970,00 €<br>0,00 €<br>0,00 €<br>0,00 €                                         | Réserve de congés           1067,00 €           970,00 €           0,00 €           0,00 €           0,00 €           0,00 €           0,00 €                                                                                                    | Absences<br>0,00 €<br>0,00 €<br>0,00 €<br>0,00 €<br>0,00 €                                                                                                    | Acti<br>(+)<br>(+)<br>(+)<br>(+)<br>(+)<br>(+)<br>(+)<br>(+)                                                                                                    |
| Mois<br>anvier<br>évrier<br>vril<br>ais<br>uin<br>uillet                                                                                          | CA Global<br>11 000,00 €<br>9 000,00 €<br>0,00 €<br>0,00 €<br>0,00 €<br>0,00 €                                                                                                    | Frais de gestion           330,00 €           270,00 €           0,00 €           0,00 €           0,00 €           0,00 €           0,00 €           0,00 €           0,00 €                                                                                                    | Actes<br>0,00 €<br>0,00 €<br>0,00 €<br>0,00 €<br>0,00 €<br>0,00 €                               | Montant Disponible           10 670,00 €           9 700,00 €           0,00 €           0,00 €           0,00 €           0,00 €           0,00 €           0,00 €                                                                                                    | Frais collaborateur           0,00 €           0,00 €           0,00 €           0,00 €           0,00 €           0,00 €           0,00 €           0,00 €           0,00 €           0,00 €           0,00 €           0,00 €                                                                     | Masse salariale           8 536,00 €           9 296,00 €           5 296,00 €           5 296,00 €           5 296,00 €           5 296,00 €           5 296,00 €           5 296,00 €           5 296,00 €           5 296,00 €           5 296,00 €                                          | Salaire Brut           4 268,00 €           4 648,00 €           2 648,00 €           2 648,00 €           2 648,00 €           2 648,00 €           2 648,00 €           2 648,00 €           2 648,00 €           2 648,00 €           2 648,00 €           2 648,00 €                                                                                                    | Salaire Brut à rémunérer<br>4 268,00 €<br>4 648,00 €<br>2 648,00 €<br>2 648,00 €<br>2 648,00 €<br>2 648,00 €<br>2 648,00 €                                         | Masse salariale réelle           7 000,00 €           4 000,00 €           0,00 €           0,00 €           0,00 €           0,00 €           0,00 €           0,00 €           0,00 €           0,00 €           0,00 €                                                                                                    | Solde           1 536,00 €           5 296,00 €           5 296,00 €           5 296,00 €           5 296,00 €           5 296,00 €           5 296,00 €           5 296,00 €           5 296,00 €           5 296,00 €           5 296,00 €                                                                                                    | Réserve           1067,00 €           970,00 €           0,00 €           0,00 €           0,00 €           0,00 €           0,00 €           0,00 €           0,00 €                                                                                                    | Activité<br>0,00 €<br>970,00 €<br>0,00 €<br>0,00 €<br>0,00 €<br>0,00 €                               | Réserve de congés           1067,00 €           970,00 €           0,00 €           0,00 €           0,00 €           0,00 €           0,00 €           0,00 €           0,00 €                                                                                                    | Absences<br>0,00 €<br>0,00 €<br>0,00 €<br>0,00 €<br>0,00 €                                                                                                    | Acti<br>(D)<br>(D)<br>(D)<br>(D)<br>(D)<br>(D)<br>(D)<br>(D)                                                                                                    |
| Mois<br>anvier<br>évrier<br>lars<br>vril<br>lai<br>uin<br>uillet<br>oût                                                                           | CA Global<br>11 000,00 €<br>9 000,00 €<br>0,00 €<br>0,00 €<br>0,00 €<br>0,00 €                                                                                                    | Frais de gestion           330,00 €           270,00 €           0,00 €           0,00 €           0,00 €           0,00 €           0,00 €           0,00 €           0,00 €           0,00 €           0,00 €           0,00 €                                                                                                    | Actes<br>0,00 €<br>0,00 €<br>0,00 €<br>0,00 €<br>0,00 €<br>0,00 €<br>0,00 €                     | Montant Disponible           10 670,00 €           9700,00 €           0,00 €           0,00 €           0,00 €           0,00 €           0,00 €           0,00 €           0,00 €                                                                                                    | Frais collaborateur           0,00 €           0,00 €           0,00 €           0,00 €           0,00 €           0,00 €           0,00 €           0,00 €           0,00 €           0,00 €           0,00 €           0,00 €           0,00 €           0,00 €                                   | Masse salariale<br>8 536,00 €<br>9 296,00 €<br>5 296,00 €<br>5 296,00 €<br>5 296,00 €<br>5 296,00 €<br>5 296,00 €<br>5 296,00 €                                                                                                    | Salaire Brut           4 268,00 €           2 648,00 €           2 648,00 €           2 648,00 €           2 648,00 €           2 648,00 €           2 648,00 €           2 648,00 €           2 648,00 €           2 648,00 €           2 648,00 €           2 648,00 €           2 648,00 €           2 648,00 €                                                                | Salare Brut à rémunérer<br>4 268,00 €<br>2 648,00 €<br>2 648,00 €<br>2 648,00 €<br>2 648,00 €<br>2 648,00 €<br>2 648,00 €                                          | Masse salariale réelle           7 000,00 €           4 000,00 €           0,00 €           0,00 €           0,00 €           0,00 €           0,00 €           0,00 €           0,00 €           0,00 €           0,00 €           0,00 €           0,00 €                                                                                                    | Solde           1 536,00 €           5 296,00 €           5 296,00 €           5 296,00 €           5 296,00 €           5 296,00 €           5 296,00 €           5 296,00 €           5 296,00 €           5 296,00 €           5 296,00 €           5 296,00 €           5 296,00 €                                                                                                    | Réserve           1067,00 €           970,00 €           0,00 €           0,00 €           0,00 €           0,00 €           0,00 €           0,00 €           0,00 €           0,00 €           0,00 €           0,00 €           0,00 €           0,00 €                                                                                                    | Activité<br>0,00 €<br>970,00 €<br>0,00 €<br>0,00 €<br>0,00 €<br>0,00 €<br>0,00 €                     | Réserve de congés           1067,00 €           970,00 €           0,00 €           0,00 €           0,00 €           0,00 €           0,00 €           0,00 €           0,00 €           0,00 €           0,00 €           0,00 €           0,00 €                                                    | Absences<br>0,00 €<br>0,00 €<br>0,00 €<br>0,00 €<br>0,00 €<br>0,00 €                                                                                                    | Acti<br>$\oplus$<br>$\oplus$<br>$\oplus$<br>$\oplus$<br>$\oplus$<br>$\oplus$<br>$\oplus$<br>$\oplus$                                                                                                    |
| Mois<br>anvier<br>śvrier<br>ars<br>vrii<br>ai<br>ai<br>ai<br>ai<br>ai<br>ai<br>ai<br>ai<br>ai<br>ai<br>ai<br>ai<br>a                              | CA Clobal<br>3 00,000<br>3 00,000<br>3 00,00<br>3 00,00<br>3 00,00<br>3 00,00<br>3 00,00<br>3 00,00<br>3 00,00<br>3 00,00<br>3 00,00<br>3 00,00<br>3 00,00<br>3 00,00<br>3 00,00<br>3 00,00<br>3 00,00<br>3 00,00<br>3 00,00<br>3 00,00<br>3 00,000<br>3 00,000<br>3 00,000<br>3 0 | Frais de gestion           330,00 €           270,00 €           0,00 €           0,00 €           0,00 €           0,00 €           0,00 €           0,00 €           0,00 €           0,00 €           0,00 €           0,00 €           0,00 €                                                                                      | Actes<br>0,00 €<br>0,00 €<br>0,00 €<br>0,00 €<br>0,00 €<br>0,00 €<br>0,00 €                     | Montant Disponible           10 670,00 €           9 700,00 €           0,00 €           0,00 €           0,00 €           0,00 €           0,00 €           0,00 €           0,00 €           0,00 €           0,00 €           0,00 €           0,00 €                                                    | Frais collaborateur           0,00 €           0,00 €           0,00 €           0,00 €           0,00 €           0,00 €           0,00 €           0,00 €           0,00 €           0,00 €           0,00 €           0,00 €           0,00 €                                                    | Masse salariale<br>8 536,00 €<br>9 296,00 €<br>5 296,00 €<br>5 296,00 €<br>5 296,00 €<br>5 296,00 €<br>5 296,00 €<br>5 296,00 €<br>5 296,00 €                                                                                                    | Salaire Brut           4 268,00 €           4 648,00 €           2 648,00 €           2 648,00 €           2 648,00 €           2 648,00 €           2 648,00 €           2 648,00 €           2 648,00 €           2 648,00 €           2 648,00 €           2 648,00 €           2 648,00 €                                                                                     | Salare Brut à rémunérer<br>4 268,00 €<br>4 648,00 €<br>2 648,00 €<br>2 648,00 €<br>2 648,00 €<br>2 648,00 €<br>2 648,00 €<br>2 648,00 €                            | Masse salariale réelle           7 000,00 €           4 000,00 €           0,00 €           0,00 €           0,00 €           0,00 €           0,00 €           0,00 €           0,00 €           0,00 €           0,00 €           0,00 €           0,00 €           0,00 €           0,00 €           0,00 €                                                   | Solde           1 536,00 €           5 296,00 €           5 296,00 €           5 296,00 €           5 296,00 €           5 296,00 €           5 296,00 €           5 296,00 €           5 296,00 €           5 296,00 €           5 296,00 €           5 296,00 €           5 296,00 €           5 296,00 €           5 296,00 €                                                                                                    | Réserve           1067,00 €           970,00 €           0,00 €           0,00 €           0,00 €           0,00 €           0,00 €           0,00 €           0,00 €           0,00 €           0,00 €           0,00 €           0,00 €           0,00 €           0,00 €                                                                                                    | Activité<br>0,00 €<br>970,00 €<br>0,00 €<br>0,00 €<br>0,00 €<br>0,00 €<br>0,00 €                     | Réserve de congés           1067,00 €           970,00 €           0,00 €           0,00 €           0,00 €           0,00 €           0,00 €           0,00 €           0,00 €           0,00 €           0,00 €           0,00 €           0,00 €                                                    | Absences           0,00 €           0,00 €           0,00 €           0,00 €           0,00 €           0,00 €           0,00 €           0,00 €           0,00 €           0,00 €           0,00 €           0,00 €           0,00 €           0,00 €           0,00 €           0,00 €                                                                                      |                                                                                                    |
| Mois<br>anvier<br>évrier<br>lars<br>lai<br>lai<br>lai<br>lai<br>lai<br>lai<br>lai<br>lai<br>eptembre<br>ctobre                                    | CA Global     1000,00     900,00     900,00     900,0     900,0     900,0     900,0     900,0     900,0     900,0     900,0     900,0     900,0     900,0     900,0     900,0     900,0     900,0     900,0     900,0     900,0     900,0     900,0     900,0     900,0     900,0     900,0     900,0     900,0     900,0     900,0     900,0     900,0     900,0     900,0     900,0     900,0     900,0     900,0     900,0     900,0     900,0     900,0     900,0     900,0     900,0     900,0     900,0     900,0     900,0     900,0     900,0     900,0     900,0     900,0     900,0     900,0     900,0     900,0     900,0     900,0     900,0     900,0     900,0     900,0     900,0     900,0     900,0     900,0     900,0     900,0     900,0     900,0     900,0     900,0     900,0     900,0     900,0     900,0     900,0     900,0     900,0     900,0     900,0     900,0     900,0     900,0     900,0     900,0     900,0     900,0     900,0     900,0     900,0     900,0     900,0     900,0     900,0     900,0     900,0     900,0     900,0     900,0     900,0     900,0     900,0     900,0     900,0     900,0     900,0     900,0     900,0     900,0     900,0     900,0     900,0     900,0     900,0     900,0     900,0     900,0     900,0     900,0     900,0     900,0     900,0     900,0     900,0     900,0     900,0     900,0     900,0     900,0     900,0     900,0     900,0     900,0     900,0     900,0     900,0     900,0     900,0     900,0     900,0     900,0     900,0     900,0     900,0     900,0     900,0     900,0     900,0     900,0     900,0     900,0     900,0     900,0     900,0     900,0     900,0     900,0     900,0     900,0     900,0     900,0     900,0     900,0     900,0     900,0     900,0     900,0     900,0     900,0     900,0     900,0     900,0     900,0     900,0     900,0     900,0     900,0     900,0     900,0     900,0     900,0     900,0     900,0     900,0     900,0     900,0     900,0     900,0     900,0     900,0     900,0     900,0     900,0     900,0     900,0     900,0     900,0     900,0     900                                                                                                    | Frais de gestion           330,00 €           270,00 €           0,00 €           0,00 €           0,00 €           0,00 €           0,00 €           0,00 €           0,00 €           0,00 €           0,00 €           0,00 €           0,00 €           0,00 €                                                                     | Actes<br>0,00 €<br>0,00 €<br>0,00 €<br>0,00 €<br>0,00 €<br>0,00 €<br>0,00 €<br>0,00 €           | Montant Disponible           10 670.00 €           9700.00 €           0,00 €           0,00 €           0,00 €           0,00 €           0,00 €           0,00 €           0,00 €           0,00 €           0,00 €           0,00 €           0,00 €                                                     | Frais collaborateur           0,00 €           0,00 €           0,00 €           0,00 €           0,00 €           0,00 €           0,00 €           0,00 €           0,00 €           0,00 €           0,00 €           0,00 €           0,00 €           0,00 €           0,00 €           0,00 € | Masse salariale           8 336,00 €           9 236,00 €           5 236,00 €           5 236,00 €           5 236,00 €           5 236,00 €           5 236,00 €           5 236,00 €           5 236,00 €           5 236,00 €           5 236,00 €           5 236,00 €                     | Salaire Brut           4 268,00 €           4 648,00 €           2 648,00 €           2 648,00 €           2 648,00 €           2 648,00 €           2 648,00 €           2 648,00 €           2 648,00 €           2 648,00 €           2 648,00 €           2 648,00 €           2 648,00 €           2 648,00 €           2 648,00 €           2 648,00 €           2 648,00 € | Salare Brut a rémunérer<br>4 266,00 €<br>2 648,00 €<br>2 648,00 €<br>2 648,00 €<br>2 648,00 €<br>2 648,00 €<br>2 648,00 €<br>2 648,00 €                            | Masse salarale rédie           7000,00 €           4000,00 €           0,00 €           0,00 €           0,00 €           0,00 €           0,00 €           0,00 €           0,00 €           0,00 €           0,00 €           0,00 €           0,00 €           0,00 €                                                                                         | Solde           1 536,00 €           5 296,00 €           5 296,00 €           5 296,00 €           5 296,00 €           5 296,00 €           5 296,00 €           5 296,00 €           5 296,00 €           5 296,00 €           5 296,00 €           5 296,00 €           5 296,00 €           5 296,00 €           5 296,00 €           5 296,00 €                                                                                                    | Réserve           1067,00 €           970,00 €           0,00 €           0,00 €           0,00 €           0,00 €           0,00 €           0,00 €           0,00 €           0,00 €           0,00 €           0,00 €           0,00 €           0,00 €           0,00 €                                                                                                    | Activité<br>0,00 €<br>970,00 €<br>0,00 €<br>0,00 €<br>0,00 €<br>0,00 €<br>0,00 €<br>0,00 €           | Reserve de conçes           1067,00 €           970,00 €           0,00 €           0,00 €           0,00 €           0,00 €           0,00 €           0,00 €           0,00 €           0,00 €           0,00 €           0,00 €           0,00 €           0,00 €                                   | Absences           0,00 €           0,00 €           0,00 €           0,00 €           0,00 €           0,00 €           0,00 €           0,00 €           0,00 €           0,00 €           0,00 €           0,00 €           0,00 €           0,00 €           0,00 €                                                                                                    | Actin           ⊕           ⊕           ⊕           ⊕           ⊕           ⊕           ⊕           ⊕           ⊕           ⊕           ⊕           ⊕           ⊕           ⊕           ⊕           ⊕           ⊕           ⊕           ⊕           ⊕           ⊕           ⊕           ⊕           ⊕           ⊕           ⊕           ⊕           ⊕           ⊕           ⊕           ⊕           ⊕           ⊕           ⊕           ⊕           ⊕           ⊕           ⊕           ⊕           ⊕           ⊕           ⊕           ⊕           ⊕           ⊕           ⊕           ⊕           ⊕           ⊕           ⊕           ⊕ |
| Mois<br>anvier<br>évrier<br>lars<br>vril<br>lai<br>lai<br>lai<br>lai<br>lai<br>lai<br>lai<br>lai<br>lai<br>cuit<br>eptembre<br>ectobre<br>ovembre | CA Global<br>11 000,00 €<br>0,00 €<br>0,00 €<br>0,00 €<br>0,00 €<br>0,00 €<br>0,00 €<br>0,00 €<br>0,00 €<br>0,00 €<br>0,00 €                                                                                                    | Frais de gestion           330,00 €           270,00 €           0,00 €           0,00 €           0,00 €           0,00 €           0,00 €           0,00 €           0,00 €           0,00 €           0,00 €           0,00 €           0,00 €           0,00 €                                                                     | Actes<br>0,00 €<br>0,00 €<br>0,00 €<br>0,00 €<br>0,00 €<br>0,00 €<br>0,00 €<br>0,00 €<br>0,00 € | Montant Disponible           10 670.00 €           9 700,00 €           0,00 €           0,00 €           0,00 €           0,00 €           0,00 €           0,00 €           0,00 €           0,00 €           0,00 €           0,00 €           0,00 €                                                    | Fais collaborateur           0,00 €           0,00 €           0,00 €           0,00 €           0,00 €           0,00 €           0,00 €           0,00 €           0,00 €           0,00 €           0,00 €           0,00 €           0,00 €           0,00 €           0,00 €           0,00 €  | Masse salariale           8 336,0 €           9 296,00 €           5 296,00 €           5 296,00 €           5 296,00 €           5 296,00 €           5 296,00 €           5 296,00 €           5 296,00 €           5 296,00 €           5 296,00 €           5 296,00 €           5 296,00 € | Salaire Brut           4 268,00 €           4 648,00 €           2 648,00 €           2 648,00 €           2 648,00 €           2 648,00 €           2 648,00 €           2 648,00 €           2 648,00 €           2 648,00 €           2 648,00 €           2 648,00 €           2 648,00 €           2 648,00 €                                                                | Salare Brut a rémunére<br>4 268,00 €<br>4 648,00 €<br>2 648,00 €<br>2 648,00 €<br>2 648,00 €<br>2 648,00 €<br>2 648,00 €<br>2 648,00 €<br>2 648,00 €<br>2 648,00 € | Masse salarais réelle           7 000,00 €           4 000,00 €           0,00 €           0,00 €           0,00 €           0,00 €           0,00 €           0,00 €           0,00 €           0,00 €           0,00 €           0,00 €           0,00 €           0,00 €           0,00 €           0,00 €                                                    | Solde           1 536,00 €           5 296,00 €           5 296,00 €           5 296,00 €           5 296,00 €           5 296,00 €           5 296,00 €           5 296,00 €           5 296,00 €           5 296,00 €           5 296,00 €           5 296,00 €           5 296,00 €           5 296,00 €           5 296,00 €                                                                                                    | Réserve           1067,00 €           970,00 €           0,00 €           0,00 €           0,00 €           0,00 €           0,00 €           0,00 €           0,00 €           0,00 €           0,00 €           0,00 €           0,00 €           0,00 €           0,00 €           0,00 €                                                                                                       | Activité<br>0,00 €<br>970,00 €<br>0,00 €<br>0,00 €<br>0,00 €<br>0,00 €<br>0,00 €<br>0,00 €           | Beserve de conçes           1067,00 €           970,00 €           0,00 €           0,00 €           0,00 €           0,00 €           0,00 €           0,00 €           0,00 €           0,00 €           0,00 €           0,00 €           0,00 €                                                    | Absences           0,00 €           0,00 €           0,00 €           0,00 €           0,00 €           0,00 €           0,00 €           0,00 €           0,00 €           0,00 €           0,00 €           0,00 €           0,00 €           0,00 €           0,00 €           0,00 €           0,00 €           0,00 €           0,00 €           0,00 €           0,00 € | Acti<br>(1)<br>(1)<br>(1)<br>(1)<br>(1)<br>(1)<br>(1)<br>(1)                                                                                                    |
| Mois<br>Janvier<br>Février<br>Avril<br>Vars<br>Avril<br>Vai<br>Vai<br>Vai<br>Vai<br>Vai<br>Vai<br>Vai<br>Vai<br>Vai<br>Vai                        | <ul> <li>eddio A3</li> <li>eddio A4</li> <li>eddio A4&lt;</li></ul>                                                                                                    | Frais de gestion           330,00 €           270,00 €           0,00 €           0,00 €           0,00 €           0,00 €           0,00 €           0,00 €           0,00 €           0,00 €           0,00 €           0,00 €           0,00 €           0,00 €           0,00 €           0,00 €           0,00 €           0,00 € | Actes<br>0,00 €<br>0,00 €<br>0,00 €<br>0,00 €<br>0,00 €<br>0,00 €<br>0,00 €<br>0,00 €<br>0,00 € | Montant Disponible           10 670,00 €           9 700,00 €           0,00 €           0,00 €           0,00 €           0,00 €           0,00 €           0,00 €           0,00 €           0,00 €           0,00 €           0,00 €           0,00 €           0,00 €           0,00 €           0,00 € | Fais collaborateur         0,00 €           0,00 €         0,00 €           0,00 €         0,00 €           0,00 €         0,00 €           0,00 €         0,00 €           0,00 €         0,00 €           0,00 €         0,00 €           0,00 €         0,00 €           0,00 €         0,00 €   | Masse salariale<br>8 336,00 €<br>9 236,00 €<br>5 236,00 €<br>5 236,00 €<br>5 236,00 €<br>5 236,00 €<br>5 236,00 €<br>5 236,00 €<br>5 236,00 €<br>5 236,00 €                                                                                                    | Salaire Brut           4 268,00 €           4 648,00 €           2 648,00 €           2 648,00 €           2 648,00 €           2 648,00 €           2 648,00 €           2 648,00 €           2 648,00 €           2 648,00 €           2 648,00 €           2 648,00 €           2 648,00 €           2 648,00 €                                                                | Salare Brut à rémunérer<br>4 268,00 €<br>4 6648,00 €<br>2 668,00 €<br>2 668,00 €<br>2 668,00 €<br>2 668,00 €<br>2 668,00 €<br>2 668,00 €<br>2 668,00 €             | Masse salarsia redele           7 000,00 €           4 000,00 €           0,00 €           0,00 €           0,00 €           0,00 €           0,00 €           0,00 €           0,00 €           0,00 €           0,00 €           0,00 €           0,00 €           0,00 €           0,00 €           0,00 €           0,00 €           0,00 €           0,00 € | Solde           1 536,00 €           5 296,00 €           5 296,00 €           5 296,00 €           5 296,00 €           5 296,00 €           5 296,00 €           5 296,00 €           5 296,00 €           5 296,00 €           5 296,00 €           5 296,00 €           5 296,00 €           5 296,00 €           5 296,00 €           5 296,00 €           5 296,00 €           5 296,00 €           5 296,00 €           5 296,00 €           5 296,00 €           5 296,00 € | Réserve           1067,00 €           970,00 €           0,00 €           0,00 €           0,00 €           0,00 €           0,00 €           0,00 €           0,00 €           0,00 €           0,00 €           0,00 €           0,00 €           0,00 €           0,00 €           0,00 €           0,00 €           0,00 €           0,00 €           0,00 €           0,00 €           0,00 € | Activité<br>0,00 €<br>970,00 €<br>0,00 €<br>0,00 €<br>0,00 €<br>0,00 €<br>0,00 €<br>0,00 €<br>0,00 € | Beserve de conçes           1067,00 €           970,00 €           0,00 €           0,00 €           0,00 €           0,00 €           0,00 €           0,00 €           0,00 €           0,00 €           0,00 €           0,00 €           0,00 €           0,00 €           0,00 €           0,00 € | Absences           0,00 €           0,00 €           0,00 €           0,00 €           0,00 €           0,00 €           0,00 €           0,00 €           0,00 €           0,00 €           0,00 €           0,00 €           0,00 €           0,00 €           0,00 €           0,00 €           0,00 €           0,00 €           0,00 €           0,00 €           0,00 € |                                                                                                    |

La partie haute de l'écran présente les informations suivantes :

- CA global -> correspond au total de la colonne CA global
- Montant disponible global -> correspond au total de la colonne Montant disponible
- Masse Salariale réelle -> correspond au total de la colonne Masse salariale réelle
- Solde du compte -> correspond à la dernière valeur calculée pour la colonne Solde.

Le deuxième bloc affiche le solde de chacune des deux réserves :

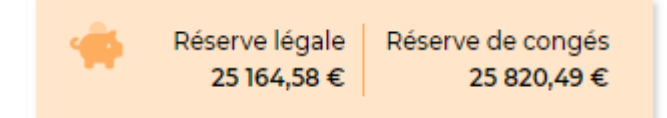

Le solde est égal à la différence des deux colonnes suivantes du tableau : Réserve - Activité

Trois onglets sont ensuite (leur visibilité dépend des droits attribués) :

#### SITUATION CLIENT

| Vue graphique | Situatio      | n Client Situation du co | ompte Réserve légale   | Réserve de cor  | ngés           |                   |                                            |                     |                            |              |                   |                            |                |
|---------------|---------------|--------------------------|------------------------|-----------------|----------------|-------------------|--------------------------------------------|---------------------|----------------------------|--------------|-------------------|----------------------------|----------------|
| Factures/avoi | rs clients po | our les interventions de | ALPES Lise pour l'anné | e 2022          |                |                   |                                            |                     |                            |              |                   | 🥐 12 élément               | :5 - 1/1 - 200 |
|               |               |                          |                        |                 |                |                   |                                            |                     | Etat des règlements        |              | Masse sal         | ariale à répartir          |                |
| Client        | Date<br>↓₹    | Facture/Avoir n°         | Date d'échéance        | Prestation H.T. | Frais facturés | Total H.T.<br>[1] | Total H.T. Devis<br>(devise facture) Devis | e Date de règlement | Total H.T. encaissé<br>[2] | Total H.T Du | En fonction du CA | En fonction des règlements | [1]-[2]        |
| CLIENT_01     | 31/12/2022    | FAC-202212-001           | 31/03/2023             | 22 000,00 €     | 0,00 €         | 22 000,00 €       | 22 000,00 € EUF                            |                     | 0,00€                      | 22 000,00 €  | 20 900,00 €       | 0,00 €                     | 22 000,00 €    |
| CLIENT_01     | 30/11/2022    | FAC-202211-004           | 28/02/2023             | 22 000,00 €     | 0,00 €         | 22 000,00 €       | 22 000,00 € EUF                            |                     | 0,00€                      | 22 000,00 €  | 20 900,00 €       | 0,00 €                     | 22 000,00 €    |
| CLIENT_01     | 31/10/2022    | FAC-202210-004           | 31/01/2023             | 21 000,00 €     | 0,00 €         | 21 000,00 €       | 21 000,00 € EUF                            |                     | 0,00€                      | 21 000,00 €  | 19 950,00 €       | 0,00€                      | 21 000,00 €    |
| CLIENT_01     | 30/09/2022    | FAC-202209-001           | 31/12/2022             | 22 000,00 €     | 0,00 €         | 22 000,00 €       | 22 000,00 € EUF                            |                     | 0,00 €                     | 22 000,00 €  | 20 900,00 €       | 0,00 €                     | 22 000,00 €    |
| CLIENT_01     | 31/08/2022    | FAC-202208-001           | 30/11/2022             | 23 000,00 €     | 0,00 €         | 23 000,00 €       | 23 000,00 € EUF                            |                     | 0,00€                      | 23 000,00 €  | 21 850,00 €       | 0,00 €                     | 23 000,00 €    |
| CLIENT_01     | 31/07/2022    | FAC-202207-001           | 31/10/2022             | 21 000,00 €     | 0,00 €         | 21 000,00 €       | 21 000,00 € EUF                            |                     | 0,00€                      | 21 000,00 €  | 19 950,00 €       | 0,00 €                     | 21 000,00 €    |
| CLIENT_01     | 30/06/2022    | FAC-202206-001           | 30/09/2022             | 11 300,00 €     | 0,00 €         | 11 300,00 €       | 11 300,00 € EUF                            |                     | 0,00€                      | 11 300,00 €  | 10 509,00 €       | 0,00 €                     | 11 300,00 €    |
| CLIENT_01     | 31/05/2022    | FAC-202205-001           | 31/08/2022             | 22 000,00 €     | 0,00 €         | 22 000,00 €       | 22 000,00 € EUF                            |                     | 0,00€                      | 22 000,00 €  | 20 900,00 €       | 0,00 €                     | 22 000,00 €    |
| CLIENT_01     | 30/04/2022    | FAC-202204-002           | 31/07/2022             | 21 000,00 €     | 0,00 €         | 21 000,00 €       | 21 000,00 € EUF                            |                     | 0,00€                      | 21 000,00 €  | 19 950,00 €       | 0,00€                      | 21 000,00 €    |
| CLIENT_01     | 31/03/2022    | FAC-202203-001           | 30/06/2022             | 23 000,00 €     | 0,00 €         | 23 000,00 €       | 23 000,00 € EUF                            |                     | 0,00€                      | 23 000,00 €  | 21 850,00 €       | 0,00 €                     | 23 000,00 €    |
| CLIENT_01     | 28/02/2022    | FAC-202202-001           | 31/05/2022             | 20 000,00 €     | 0,00 €         | 20 000,00 €       | 20 000,00 € EUF                            |                     | 0,00 €                     | 20 000,00 €  | 19 000,00 €       | 0,00 €                     | 20 000,00 €    |
| CLIENT_01     | 31/01/2022    | FAC-202201-006           | 31/05/2022             | 21 000,00 €     | 0,00 €         | 21 000,00 €       | 21 000,00 € EUF                            |                     | 0,00€                      | 21 000,00 €  | 19 950,00 €       | 0,00 €                     | 21 000,00 €    |
|               |               |                          |                        | 249 300,00 €    | 0,00 €         | 249 300,00 €      |                                            |                     | 0,00 €                     | 249 300,00 € | 236 609,00 €      | 0,00 €                     | 249 300,00 €   |

Cet onglet affiche les informations factures/avoirs prises en compte dans les calculs de compte pro : date d'échéance, montant, date et statut de règlement.

#### • SITUATION COMPTE

|                                                                                                    |                                                                                                    |                                                                                                    |                                                                                                 |                                                                                                    |                                                                                                    | Po                                                                                                    | ois Elodie                                                                                                    |                                                                                                    |                                                                                                    |                                                                                                    |                                                                                                    |                                                                                                    |                                                                                                    |                                                                                                    |                                                                                                    |
|----------------------------------------------------------------------------------------------------|----------------------------------------------------------------------------------------------------|----------------------------------------------------------------------------------------------------|-------------------------------------------------------------------------------------------------|----------------------------------------------------------------------------------------------------|----------------------------------------------------------------------------------------------------|----------------------------------------------------------------------------------------------------|----------------------------------------------------------------------------------------------------|----------------------------------------------------------------------------------------------------|----------------------------------------------------------------------------------------------------|----------------------------------------------------------------------------------------------------|----------------------------------------------------------------------------------------------------|----------------------------------------------------------------------------------------------------|----------------------------------------------------------------------------------------------------|----------------------------------------------------------------------------------------------------|----------------------------------------------------------------------------------------------------|
|                                                                                                    |                                                                                                    |                                                                                                    |                                                                                                 |                                                                                                    |                                                                                                    | Edite le l                                                                                                    | 4/02/2019 a 16:14:.                                                                                                    | 9                                                                                                    |                                                                                                    |                                                                                                    |                                                                                                    |                                                                                                    |                                                                                                    |                                                                                                    |                                                                                                    |
|                                                                                                    |                                                                                                    |                                                                                                    |                                                                                                 |                                                                                                    | CA Global                                                                                                    | Montant Disp                                                                                                    | onible Global                                                                                                    | Masse Salariale Réelle                                                                                                    | Solde du compte                                                                                                    |                                                                                                    |                                                                                                    |                                                                                                    |                                                                                                    |                                                                                                    |                                                                                                    |
|                                                                                                    |                                                                                                    |                                                                                                    |                                                                                                 |                                                                                                    | 20 000,00 €                                                                                                    |                                                                                                    | 20 370,00 €                                                                                                    | 11 000,00 €                                                                                                    | 5 296,00 €                                                                                                    |                                                                                                    |                                                                                                    |                                                                                                    |                                                                                                    |                                                                                                    |                                                                                                    |
| Réserve                                                                                                    | Réserve o                                                                                                    | le congés                                                                                                    |                                                                                                 |                                                                                                    |                                                                                                    |                                                                                                    |                                                                                                    |                                                                                                    |                                                                                                    |                                                                                                    |                                                                                                    |                                                                                                    |                                                                                                    |                                                                                                    |                                                                                                    |
| 1 067,00                                                                                                    | e                                                                                                    | 2 037,00 €                                                                                                    |                                                                                                 |                                                                                                    |                                                                                                    |                                                                                                    |                                                                                                    |                                                                                                    |                                                                                                    |                                                                                                    |                                                                                                    |                                                                                                    |                                                                                                    |                                                                                                    |                                                                                                    |
|                                                                                                    |                                                                                                    |                                                                                                    |                                                                                                 |                                                                                                    |                                                                                                    |                                                                                                    |                                                                                                    |                                                                                                    |                                                                                                    |                                                                                                    |                                                                                                    |                                                                                                    |                                                                                                    |                                                                                                    |                                                                                                    |
|                                                                                                    |                                                                                                    |                                                                                                    |                                                                                                 |                                                                                                    |                                                                                                    |                                                                                                    |                                                                                                    |                                                                                                    |                                                                                                    |                                                                                                    |                                                                                                    |                                                                                                    |                                                                                                    |                                                                                                    |                                                                                                    |
| ITUATION CLI                                                                                                    | ENT                                                                                                    | ON COMPTE                                                                                                    | SITUATION                                                                                       | RESERVES                                                                                                    |                                                                                                    |                                                                                                    |                                                                                                    |                                                                                                    |                                                                                                    |                                                                                                    |                                                                                                    |                                                                                                    |                                                                                                    |                                                                                                    |                                                                                                    |
| nnée 2019                                                                                                    | )                                                                                                    |                                                                                                    |                                                                                                 |                                                                                                    |                                                                                                    |                                                                                                    |                                                                                                    |                                                                                                    |                                                                                                    |                                                                                                    |                                                                                                    | E I                                                                                                  | 12 éléments - I                                                                                                    | Page 1 (++                                                                                                    | /1 - 20                                                                                                    |
|                                                                                                    |                                                                                                    |                                                                                                    |                                                                                                 |                                                                                                    |                                                                                                    |                                                                                                    |                                                                                                    |                                                                                                    |                                                                                                    |                                                                                                    | Réserve le                                                                                                    | égale                                                                                                | Réserves de Cor                                                                                                    | naés                                                                                                    |                                                                                                    |
| A 4-2-                                                                                                    |                                                                                                    |                                                                                                    |                                                                                                 |                                                                                                    |                                                                                                    |                                                                                                    |                                                                                                    |                                                                                                    |                                                                                                    |                                                                                                    |                                                                                                    | -                                                                                                    |                                                                                                    | -                                                                                                    |                                                                                                    |
| MOIS                                                                                                    | CA Global                                                                                                    | Frais de gestion                                                                                                    | Actes                                                                                           | Montant Disponible                                                                                                    | Frais collaborateur                                                                                                    | Masse salariale                                                                                                    | Salaire Brut                                                                                                    | Salaire Brut à rémunérer                                                                                                    | Masse salariale réelle                                                                                                    | Solde                                                                                                    | Réserve                                                                                                    | Activité                                                                                             | Réserve de congés                                                                                                    | Absences                                                                                                    | Action                                                                                                    |
| Janvier                                                                                                    | CA Global<br>11 000,00 €                                                                                                    | Frais de gestion<br>330,00 €                                                                                                    | Actes<br>0,00 €                                                                                 | Montant Disponible<br>10 670,00 €                                                                                                    | Frais collaborateur<br>0,00 €                                                                                                    | Masse salariale<br>8 536,00 €                                                                                                    | Salaire Brut<br>4 268,00 €                                                                                                    | Salaire Brut à rémunérer<br>4 268,00 €                                                                                                    | Masse salariale réelle<br>7 000,00 €                                                                                                    | Solde<br>1 536,00 €                                                                                                    | Réserve<br>1 067,00 €                                                                                                    | Activité<br>0,00 €                                                                                   | Réserve de congés<br>1 067,00 €                                                                                                    | Absences<br>0,00 €                                                                                                    | Actio                                                                                                    |
| Mois<br>Janvier<br>Février                                                                                                    | CA Global<br>11 000,00 €<br>9 000,00 €                                                                                                    | Frais de gestion<br>330,00 €<br>270,00 €                                                                                                    | Actes<br>0,00 €<br>0,00 €                                                                       | Montant Disponible<br>10 670,00 €<br>9 700,00 €                                                                                                    | Frais collaborateur<br>0,00 €<br>0,00 €                                                                                                    | Masse salariale<br>8 536,00 €<br>9 296,00 €                                                                                                    | Salaire Brut<br>4 268,00 €<br>4 648,00 €                                                                                                    | Salaire Brut à rémunérer<br>4 268,00 €<br>4 648,00 €                                                                                                    | Masse salariale réelle<br>7 000,00 €<br>4 000,00 €                                                                                                    | Solde<br>1 536,00 €<br>5 296,00 €                                                                                                    | Réserve<br>1 067,00 €<br>970,00 €                                                                                                    | Activité<br>0,00 €<br>970,00 €                                                                       | Réserve de congés<br>1 067,00 €<br>970,00 €                                                                                                    | Absences<br>0,00 €<br>0,00 €                                                                                                    | Actio                                                                                                    |
| Mois<br>Janvier<br>Février<br>Mars                                                                                                    | CA Global<br>11 000,00 €<br>9 000,00 €<br>0,00 €                                                                                                    | Frais de gestion<br>330,00 €<br>270,00 €<br>0,00 €                                                                                                    | Actes<br>0,00 €<br>0,00 €<br>0,00 €                                                             | Montant Disponible<br>10 670,00 €<br>9 700,00 €<br>0,00 €                                                                                                    | Frais collaborateur<br>0,00 €<br>0,00 €<br>0,00 €                                                                                                    | Masse salariale<br>8 536,00 €<br>9 296,00 €<br>5 296,00 €                                                                                                    | Salaire Brut<br>4 268,00 €<br>4 648,00 €<br>2 648,00 €                                                                                                    | Salaire Brut à rémunérer<br>4 268,00 €<br>4 648,00 €<br>2 648,00 €                                                                                                    | Masse salariale réelle<br>7 000,00 €<br>4 000,00 €<br>0,00 €                                                                                                    | Solde<br>1 536,00 €<br>5 296,00 €<br>5 296,00 €                                                                                                    | Réserve<br>1 067,00 €<br>970,00 €<br>0,00 €                                                                                                    | Activité<br>0,00 €<br>970,00 €<br>0,00 €                                                             | Réserve de congés<br>1 067,00 €<br>970,00 €<br>0,00 €                                                                                                    | Absences<br>0,00 €<br>0,00 €<br>0,00 €                                                                                                    | Actio                                                                                                    |
| Mois<br>Janvier<br>Février<br>Mars<br>Avril                                                                                           | CA Global<br>11 000,00 €<br>9 000,00 €<br>0,00 €<br>0,00 €                                                                                                    | Frais de gestion<br>330,00 €<br>270,00 €<br>0,00 €<br>0,00 €                                                                                                    | Actes<br>0,00 €<br>0,00 €<br>0,00 €<br>0,00 €                                                   | Montant Disponible<br>10 670,00 €<br>9 700,00 €<br>0,00 €<br>0,00 €                                                                                                    | Frais collaborateur           0,00 €           0,00 €           0,00 €           0,00 €                                                                                                    | Masse salariale<br>8 536,00 €<br>9 296,00 €<br>5 296,00 €<br>5 296,00 €                                                                                                    | Salaire Brut<br>4 268,00 €<br>4 648,00 €<br>2 648,00 €<br>2 648,00 €                                                                                                    | Salaire Brut à rémunérer<br>4 268,00 €<br>4 648,00 €<br>2 648,00 €<br>2 648,00 €                                                                                                    | Masse salariale réelle           7 000,00 €           4 000,00 €           0,00 €           0,00 €                                                                                                    | Solde<br>1 536,00 €<br>5 296,00 €<br>5 296,00 €<br>5 296,00 €                                                                                                    | Réserve<br>1 067,00 €<br>970,00 €<br>0,00 €                                                                                                    | Activité<br>0,00 €<br>970,00 €<br>0,00 €<br>0,00 €                                                   | Réserve de congés<br>1 067,00 €<br>970,00 €<br>0,00 €                                                                                                    | Absences<br>0,00 €<br>0,00 €<br>0,00 €                                                                                                    | Actio                                                                                                    |
| Mois<br>Janvier<br>Février<br>Mars<br>Avril<br>Mai                                                                                    | CA Global<br>11 000,00 €<br>9 000,00 €<br>0,00 €<br>0,00 €                                                                                                    | Frais de gestion<br>330,00 €<br>270,00 €<br>0,00 €<br>0,00 €<br>0,00 €                                                                                                    | Actes<br>0,00 €<br>0,00 €<br>0,00 €<br>0,00 €                                                   | Montant Disponible<br>10 670,00 €<br>9 700,00 €<br>0,00 €<br>0,00 €<br>0,00 €                                                                                                    | Frais collaborateur           0,00 €           0,00 €           0,00 €           0,00 €           0,00 €           0,00 €           0,00 €                                                                                                    | Masse salariale           8 536,00 €           9 296,00 €           5 296,00 €           5 296,00 €           5 296,00 €           5 296,00 €                                                                                                    | Salaire Brut<br>4 268,00 €<br>4 648,00 €<br>2 648,00 €<br>2 648,00 €<br>2 648,00 €                                                                                                    | Salaire Brut à rémunérer                                                                                                    | Masse salariale réelle           7 000,00 €           4 000,00 €           0,00 €           0,00 €           0,00 €           0,00 €                                                                                                    | Solde<br>1 536,00 €<br>5 296,00 €<br>5 296,00 €<br>5 296,00 €<br>5 296,00 €                                                                                                    | Réserve           1067,00 €           970,00 €           0,00 €           0,00 €           0,00 €                                                                                                    | Activité<br>0,00 €<br>970,00 €<br>0,00 €<br>0,00 €                                                   | Réserve de congés<br>1 067,00 €<br>970,00 €<br>0,00 €<br>0,00 €<br>0,00 €                                                                                                    | Absences<br>0,00 €<br>0,00 €<br>0,00 €<br>0,00 €                                                                                                    | Actio                                                                                                    |
| Mois<br>Janvier<br>Février<br>Mars<br>Avril<br>Mai<br>Juin                                                                            | CA Global<br>11 000,00 €<br>9 000,00 €<br>0,00 €<br>0,00 €<br>0,00 €                                                                                                    | Frais de gestion<br>330,00 €<br>270,00 €<br>0,00 €<br>0,00 €<br>0,00 €                                                                                                    | Actes<br>0,00 €<br>0,00 €<br>0,00 €<br>0,00 €<br>0,00 €                                         | Montant Disponible<br>10 670,00 €<br>9 700,00 €<br>0,00 €<br>0,00 €<br>0,00 €<br>0,00 €                                                                                                    | Frais collaborateur           0,00 €           0,00 €           0,00 €           0,00 €           0,00 €           0,00 €           0,00 €           0,00 €                                                                                                    | Masse salariale       8 536,00 €       9 296,00 €       5 296,00 €       5 296,00 €       5 296,00 €       5 296,00 €       5 296,00 €                                                                                                    | Salaire Brut           4 268,00 €           4 648,00 €           2 648,00 €           2 648,00 €           2 648,00 €           2 648,00 €           2 648,00 €           2 648,00 €           2 648,00 €                                                                                                    | Salaire Brut à rémunérer<br>4 268,00 €<br>4 648,00 €<br>2 648,00 €<br>2 648,00 €<br>2 648,00 €<br>2 648,00 €<br>2 648,00 €                                                                                                    | Masse salariale réelle           7 000,00 €           4 000,00 €           0,00 €           0,00 €           0,00 €           0,00 €           0,00 €           0,00 €                                                                                                    | Solde<br>1 536,00 €<br>5 296,00 €<br>5 296,00 €<br>5 296,00 €<br>5 296,00 €<br>5 296,00 €                                                                                                    | Réserve           1067,00 €           970,00 €           0,00 €           0,00 €           0,00 €           0,00 €                                                                                                    | Activité<br>0,00 €<br>970,00 €<br>0,00 €<br>0,00 €<br>0,00 €                                         | Réserve de congés<br>1067,00 €<br>970,00 €<br>0,00 €<br>0,00 €<br>0,00 €                                                                                                    | Absences<br>0,00 €<br>0,00 €<br>0,00 €<br>0,00 €<br>0,00 €                                                                                                    | Actio                                                                                                    |
| Mois<br>Janvier<br>Février<br>Mars<br>Avril<br>Mai<br>Juin<br>Julilet                                                                 | CA Global<br>11 000,00 €<br>9 000,00 €<br>0,00 €<br>0,00 €<br>0,00 €<br>0,00 €                                                                                                    | Frais de gestion<br>330,00 €<br>270,00 €<br>0,00 €<br>0,00 €<br>0,00 €<br>0,00 €                                                                                                    | Actes<br>0,00 €<br>0,00 €<br>0,00 €<br>0,00 €<br>0,00 €<br>0,00 €                               | Montant Disponible<br>10 670,00 €<br>9 700,00 €<br>0,00 €<br>0,00 €<br>0,00 €<br>0,00 €                                                                                                    | Frais collaborateur           0,00 €           0,00 €           0,00 €           0,00 €           0,00 €           0,00 €           0,00 €           0,00 €           0,00 €           0,00 €           0,00 €           0,00 €                                                                                                    | Masse salariale           8 536,00 €           9 296,00 €           5 296,00 €           5 296,00 €           5 296,00 €           5 296,00 €           5 296,00 €           5 296,00 €           5 296,00 €           5 296,00 €           5 296,00 €                                                                                                    | Salaire Brut           4 268,00 €           4 648,00 €           2 648,00 €           2 648,00 €           2 648,00 €           2 648,00 €           2 648,00 €           2 648,00 €           2 648,00 €           2 648,00 €           2 648,00 €           2 648,00 €           2 648,00 €                                                                                                    | Salaire Brut à rémunérer<br>4 268,00 €<br>4 648,00 €<br>2 648,00 €<br>2 648,00 €<br>2 648,00 €<br>2 648,00 €<br>2 648,00 €                                                                                                    | Masse salariale réelle           7 000,00 €           4 000,00 €           0,00 €           0,00 €           0,00 €           0,00 €           0,00 €           0,00 €           0,00 €           0,00 €                                                                                                    | Solde       1 536,00 €       5 296,00 €       5 296,00 €       5 296,00 €       5 296,00 €       5 296,00 €       5 296,00 €       5 296,00 €       5 296,00 €       5 296,00 €                                                                                                    | Réserve           1067,00 €           970,00 €           0,00 €           0,00 €           0,00 €           0,00 €           0,00 €           0,00 €           0,00 €                                                                                                    | Activité<br>0,00 €<br>970,00 €<br>0,00 €<br>0,00 €<br>0,00 €<br>0,00 €                               | Réserve de congés<br>1 067,00 €<br>970,00 €<br>0,00 €<br>0,00 €<br>0,00 €<br>0,00 €                                                                                                    | Absences           0,00 €           0,00 €           0,00 €           0,00 €           0,00 €           0,00 €           0,00 €           0,00 €           0,00 €                                                                                                    | Actic<br>(+)<br>(+)<br>(+)<br>(+)<br>(+)<br>(+)<br>(+)<br>(+)                                                                                                    |
| Mois<br>Janvier<br>Février<br>Mars<br>Avril<br>Mai<br>Juin<br>Juin<br>Juillet<br>Août                                                 | CA Global<br>11 000,00 €<br>9 000,00 €<br>0,00 €<br>0,00 €<br>0,00 €<br>0,00 €<br>0,00 €                                                                                                    | Frais de gestion<br>330,00 €<br>270,00 €<br>0,00 €<br>0,00 €<br>0,00 €<br>0,00 €<br>0,00 €                                                                                                    | Actes<br>0,00 €<br>0,00 €<br>0,00 €<br>0,00 €<br>0,00 €<br>0,00 €<br>0,00 €                     | Montant Disponible<br>10 670,00 €<br>9 700,00 €<br>0,00 €<br>0,00 €<br>0,00 €<br>0,00 €<br>0,00 €                                                                                                    | Frais collaborateur           0,00 €           0,00 €           0,00 €           0,00 €           0,00 €           0,00 €           0,00 €           0,00 €           0,00 €           0,00 €           0,00 €           0,00 €           0,00 €                                                                                      | Masse salariale           8 536,00 €           9 296,00 €           5 296,00 €           5 296,00 €           5 296,00 €           5 296,00 €           5 296,00 €           5 296,00 €           5 296,00 €           5 296,00 €           5 296,00 €           5 296,00 €           5 296,00 €                                                                | Salaire Brut           4 268,00 €           4 648,00 €           2 648,00 €           2 648,00 €           2 648,00 €           2 648,00 €           2 648,00 €           2 648,00 €           2 648,00 €           2 648,00 €           2 648,00 €           2 648,00 €           2 648,00 €           2 648,00 €           2 648,00 €                                                                                                    | Salaire Brut à rémunérer<br>4 268,00 €<br>4 648,00 €<br>2 648,00 €<br>2 648,00 €<br>2 648,00 €<br>2 648,00 €<br>2 648,00 €                                                                                                    | Masse salariale réelle           7 000,00 €           4 000,00 €           0,00 €           0,00 €           0,00 €           0,00 €           0,00 €           0,00 €           0,00 €           0,00 €           0,00 €           0,00 €           0,00 €                                                   | Solde       1 536,00 €       5 296,00 €       5 296,00 €       5 296,00 €       5 296,00 €       5 296,00 €       5 296,00 €       5 296,00 €       5 296,00 €       5 296,00 €       5 296,00 €                                                                                                    | Réserve           1067,00 €           970,00 €           0,00 €           0,00 €           0,00 €           0,00 €           0,00 €           0,00 €           0,00 €           0,00 €           0,00 €           0,00 €                                                                                                    | Activité<br>0,00 €<br>970,00 €<br>0,00 €<br>0,00 €<br>0,00 €<br>0,00 €<br>0,00 €                     | Péserve de congés<br>1067,00 €<br>970,00 €<br>0,00 €<br>0,00 €<br>0,00 €<br>0,00 €<br>0,00 €                                                                                                    | Absences<br>0,00 €<br>0,00 €<br>0,00 €<br>0,00 €<br>0,00 €<br>0,00 €<br>0,00 €                                                                                                    | Actio                                                                                                    |
| Mois<br>Janvier<br>Février<br>Mars<br>Avril<br>Mai<br>Juin<br>Julint<br>Julint<br>Août<br>Septembre                                   | 3 00,00<br>3 00,000<br>3 00,00<br>3 00,0<br>3 00,0<br>3 | Frais de gestion           330,00 €           270,00 €           0,00 €           0,00 €           0,00 €           0,00 €           0,00 €           0,00 €           0,00 €           0,00 €           0,00 €           0,00 €           0,00 €                                                                                                    | Actes<br>0,00 €<br>0,00 €<br>0,00 €<br>0,00 €<br>0,00 €<br>0,00 €<br>0,00 €                     | Montant Disponible           10 670,00 €           9 700,00 €           0,00 €           0,00 €           0,00 €           0,00 €           0,00 €           0,00 €           0,00 €           0,00 €           0,00 €           0,00 €           0,00 €           0,00 €           0,00 €           0,00 €           0,00 €           0,00 € | Frais collaborateur           0,00 €           0,00 €           0,00 €           0,00 €           0,00 €           0,00 €           0,00 €           0,00 €           0,00 €           0,00 €           0,00 €           0,00 €           0,00 €           0,00 €                                                                     | Masse salariale           8 536,00 €           9 296,00 €           5 296,00 €           5 296,00 €           5 296,00 €           5 296,00 €           5 296,00 €           5 296,00 €           5 296,00 €           5 296,00 €           5 296,00 €           5 296,00 €           5 296,00 €                                                                | Salaire Brut           4 268,00 €           4 648,00 €           2 648,00 €           2 648,00 €           2 648,00 €           2 648,00 €           2 648,00 €           2 648,00 €           2 648,00 €           2 648,00 €           2 648,00 €           2 648,00 €           2 648,00 €           2 648,00 €           2 648,00 €           2 648,00 €           2 648,00 €           2 648,00 €                                                                                     | Salaire Brut à rémunéer<br>4 268,00 €<br>2 648,00 €<br>2 648,00 €<br>2 648,00 €<br>2 648,00 €<br>2 648,00 €<br>2 648,00 €<br>2 648,00 €                                                                                                    | Masse salariale réelle           7 000,00 €           4 000,00 €           0,00 €           0,00 €           0,00 €           0,00 €           0,00 €           0,00 €           0,00 €           0,00 €           0,00 €           0,00 €           0,00 €           0,00 €           0,00 €                 | Solde       1 536,00 €       5 296,00 €       5 296,00 €       5 296,00 €       5 296,00 €       5 296,00 €       5 296,00 €       5 296,00 €       5 296,00 €       5 296,00 €       5 296,00 €       5 296,00 €       5 296,00 €       5 296,00 €                                                                                                    | Réserve           1067,00 €           970,00 €           0,00 €           0,00 €           0,00 €           0,00 €           0,00 €           0,00 €           0,00 €           0,00 €           0,00 €           0,00 €           0,00 €                                                                                                    | Activité<br>0,00 €<br>970,00 €<br>0,00 €<br>0,00 €<br>0,00 €<br>0,00 €<br>0,00 €                     | Réserve de congés           1067,00 €           970,00 €           0,00 €           0,00 €           0,00 €           0,00 €           0,00 €           0,00 €           0,00 €           0,00 €           0,00 €           0,00 €           0,00 €           0,00 €           0,00 €           0,00 €           0,00 €           0,00 € | Absences           0,00 €           0,00 €           0,00 €           0,00 €           0,00 €           0,00 €           0,00 €           0,00 €           0,00 €           0,00 €           0,00 €           0,00 €           0,00 €           0,00 €           0,00 €                                                                                      |                                                                                                    |
| Mois<br>Janvier<br>Février<br>Mars<br>Avril<br>Mai<br>Juin<br>Juin<br>Juillet<br>Août<br>Septembre<br>Octobre                         | CA Global     Chool     Color     Color                                                                                                    | Frais de gestion           330,00 €           270,00 €           0,00 €           0,00 €           0,00 €           0,00 €           0,00 €           0,00 €           0,00 €           0,00 €           0,00 €           0,00 €           0,00 €                                                                                                    | Actes<br>0,00 €<br>0,00 €<br>0,00 €<br>0,00 €<br>0,00 €<br>0,00 €<br>0,00 €<br>0,00 €           | Montant Disponible           № 670,00 €           9700,00 €           0,00 €           0,00 €           0,00 €           0,00 €           0,00 €           0,00 €           0,00 €           0,00 €           0,00 €           0,00 €           0,00 €           0,00 €                                                                       | Frais collaborateur           0,00 €           0,00 €           0,00 €           0,00 €           0,00 €           0,00 €           0,00 €           0,00 €           0,00 €           0,00 €           0,00 €           0,00 €           0,00 €           0,00 €           0,00 €           0,00 €           0,00 €           0,00 € | Masse salariale           8 536,00 €           9 296,00 €           5 296,00 €           5 296,00 €           5 296,00 €           5 296,00 €           5 296,00 €           5 296,00 €           5 296,00 €           5 296,00 €           5 296,00 €           5 296,00 €           5 296,00 €           5 296,00 €           5 296,00 €                      | Salaire Brut           4 268,00 €           4 648,00 €           2 648,00 €           2 648,00 €           2 648,00 €           2 648,00 €           2 648,00 €           2 648,00 €           2 648,00 €           2 648,00 €           2 648,00 €           2 648,00 €           2 648,00 €           2 648,00 €           2 648,00 €           2 648,00 €           2 648,00 €           2 648,00 €           2 648,00 €           2 648,00 €           2 648,00 €           2 648,00 € | Salaire Brut à rémunéer           4 268,00 €           4 648,00 €           2 648,00 €           2 648,00 €           2 648,00 €           2 648,00 €           2 648,00 €           2 648,00 €           2 648,00 €           2 648,00 €           2 648,00 €           2 648,00 €           2 648,00 €           2 648,00 €           2 648,00 €           2 648,00 €           2 648,00 €           2 648,00 €           2 648,00 €           2 648,00 €           2 648,00 €                                           | Masse salariae réelet           7000.00 €           4000.00 €           0,00 €           0,00 €           0,00 €           0,00 €           0,00 €           0,00 €           0,00 €           0,00 €           0,00 €           0,00 €           0,00 €                                                      | Solde         1 536,00 €         5 296,00 €         5 296,00 €         5 296,00 €         5 296,00 €         5 296,00 €         5 296,00 €         5 296,00 €         5 296,00 €         5 296,00 €         5 296,00 €         5 296,00 €         5 296,00 €         5 296,00 €         5 296,00 €                                                                                                    | Réserve           1067,00 €           970,00 €           0,00 €           0,00 €           0,00 €           0,00 €           0,00 €           0,00 €           0,00 €           0,00 €           0,00 €           0,00 €           0,00 €           0,00 €                                                                                      | Activité<br>0,00 €<br>970,00 €<br>0,00 €<br>0,00 €<br>0,00 €<br>0,00 €<br>0,00 €<br>0,00 €           | Neserve de conçés           1067,00 €           970,00 €           0,00 €           0,00 €           0,00 €           0,00 €           0,00 €           0,00 €           0,00 €           0,00 €           0,00 €           0,00 €           0,00 €                                                                                      | Absences           0,00 €           0,00 €           0,00 €           0,00 €           0,00 €           0,00 €           0,00 €           0,00 €           0,00 €           0,00 €           0,00 €           0,00 €           0,00 €           0,00 €           0,00 €                                                                                      |                                                                                                    |
| Mois<br>Janvier<br>Février<br>Mars<br>Avril<br>Mai<br>Juin<br>Juillet<br>Août<br>Septembre<br>Octobre                                 | CA Global     CA Global     Concent     Concent                                                                                                    | Frais de gestion           330,00 €           270,00 €           0,00 €           0,00 €           0,00 €           0,00 €           0,00 €           0,00 €           0,00 €           0,00 €           0,00 €           0,00 €           0,00 €           0,00 €           0,00 €           0,00 €           0,00 €           0,00 €                                                    | Actes<br>0,00 €<br>0,00 €<br>0,00 €<br>0,00 €<br>0,00 €<br>0,00 €<br>0,00 €<br>0,00 €<br>0,00 € | Nontant Disponible           10 670,00 €           9700,00 €           0,00 €           0,00 €           0,00 €           0,00 €           0,00 €           0,00 €           0,00 €           0,00 €           0,00 €           0,00 €           0,00 €           0,00 €           0,00 €           0,00 €                                    | Frais collaboratour           0,00 €           0,000 €           0,000 €           0,000 €           0,000 €           0,000 €           0,000 €           0,000 €           0,000 €           0,000 €           0,000 €           0,000 €           0,000 €           0,000 €           0,000 €           0,000 €                    | Masse salariale           8 536,00 €           9 296,00 €           5 296,00 €           5 296,00 €           5 296,00 €           5 296,00 €           5 296,00 €           5 296,00 €           5 296,00 €           5 296,00 €           5 296,00 €           5 296,00 €           5 296,00 €           5 296,00 €           5 296,00 €           5 296,00 € | Salaire Brut           4 268,00 €           4 648,00 €           2 648,00 €           2 648,00 €           2 648,00 €           2 648,00 €           2 648,00 €           2 648,00 €           2 648,00 €           2 648,00 €           2 648,00 €           2 648,00 €           2 648,00 €           2 648,00 €           2 648,00 €           2 648,00 €           2 648,00 €                                                                                                    | Salaire Brut à rémunéer           4 268,00 €           4 648,00 €           2 648,00 €           2 648,00 €           2 648,00 €           2 648,00 €           2 648,00 €           2 648,00 €           2 648,00 €           2 648,00 €           2 648,00 €           2 648,00 €           2 648,00 €           2 648,00 €           2 648,00 €           2 648,00 €           2 648,00 €           2 648,00 €           2 648,00 €           2 648,00 €           2 648,00 €           2 648,00 €           2 648,00 € | Masse salariae relie           7 00000 €           0,000 €           0,000 €           0,000 €           0,000 €           0,000 €           0,000 €           0,000 €           0,000 €           0,000 €           0,000 €           0,000 €           0,000 €           0,000 €                            | Solde<br>1 536,00 €<br>5 296,00 €<br>5 296,00 €<br>5 296,00 €<br>5 296,00 €<br>5 296,00 €<br>5 296,00 €<br>5 296,00 €<br>5 296,00 €<br>5 296,00 €                                                                                                    | Réserve           1067,00 €           970,00 €           0,00 €           0,00 €           0,00 €           0,00 €           0,00 €           0,00 €           0,00 €           0,00 €           0,00 €           0,00 €           0,00 €           0,00 €           0,00 €           0,00 €           0,00 €           0,00 €           0,00 € | Activité<br>0,00 €<br>970,00 €<br>0,00 €<br>0,00 €<br>0,00 €<br>0,00 €<br>0,00 €<br>0,00 €<br>0,00 € | Reserve de conçõe           1067,00 €           0,00 €           0,00 €           0,00 €           0,00 €           0,00 €           0,00 €           0,00 €           0,00 €           0,00 €           0,00 €           0,00 €           0,00 €           0,00 €                                                                       | Absences           0,00 €           0,00 €           0,00 €           0,00 €           0,00 €           0,00 €           0,00 €           0,00 €           0,00 €           0,00 €           0,00 €           0,00 €           0,00 €           0,00 €           0,00 €           0,00 €           0,00 €           0,00 €           0,00 €           0,00 € |                                                                                                    |
| Nois<br>Janvier<br>Février<br>Mars<br>Avrii<br>Mai<br>Juin<br>Juin<br>Juillet<br>Août<br>Septembre<br>Octobre<br>Novembre<br>Décembre | 2 CA Global<br>1 000,00 C<br>2 0,00 C<br>3 00,0 C<br>3 00,0 C<br>3 00,0 C<br>3 0,0 C<br>4 0,0 C<br>3 0,0 C<br>3                                                          | Freis de gestion           330,00 €           270,00 €           0,00 €           0,00 €           0,00 €           0,00 €           0,00 €           0,00 €           0,00 €           0,00 €           0,00 €           0,00 €           0,00 €           0,00 €           0,00 €           0,00 €           0,00 €           0,00 €           0,00 €           0,00 €           0,00 € | Actes<br>0,00 €<br>0,00 €<br>0,00 €<br>0,00 €<br>0,00 €<br>0,00 €<br>0,00 €<br>0,00 €<br>0,00 € | Montant Disponible           10 670,00 €           9700,00 €           0,000 €           0,000 €           0,000 €           0,000 €           0,000 €           0,000 €           0,000 €           0,000 €           0,000 €           0,000 €           0,000 €           0,000 €           0,000 €                                        | Frais collaborateur           0,00 €           0,00 €           0,00 €           0,00 €           0,00 €           0,00 €           0,00 €           0,00 €           0,00 €           0,00 €           0,00 €           0,00 €           0,00 €           0,00 €           0,00 €           0,00 €           0,00 €           0,00 € | Masse salariale<br>8 536,00 €<br>9 296,00 €<br>5 296,00 €<br>5 296,00 €<br>5 296,00 €<br>5 296,00 €<br>5 296,00 €<br>5 296,00 €<br>5 296,00 €<br>5 296,00 €                                                                                                    | Salaire Brut           4 268,00 €           4 648,00 €           2 648,00 €           2 648,00 €           2 648,00 €           2 648,00 €           2 648,00 €           2 648,00 €           2 648,00 €           2 648,00 €           2 648,00 €           2 648,00 €           2 648,00 €           2 648,00 €           2 648,00 €           2 648,00 €           2 648,00 €                                                                                                    | Salaire Brut à rémunéer<br>4 268,00 €<br>4 648,00 €<br>2 648,00 €<br>2 648,00 €<br>2 648,00 €<br>2 648,00 €<br>2 648,00 €<br>2 648,00 €<br>2 648,00 €<br>2 648,00 €                                                                                                    | Masse salariae réelie           7 000,00 €           4 000,00 €           0,00 €           0,00 €           0,00 €           0,00 €           0,00 €           0,00 €           0,00 €           0,00 €           0,00 €           0,00 €           0,00 €           0,00 €           0,00 €           0,00 € | Solde           1536,00 €           5296,00 €           5296,00 €           5296,00 €           5296,00 €           5296,00 €           5296,00 €           5296,00 €           5296,00 €           5296,00 €           5296,00 €           5296,00 €           5296,00 €           5296,00 €           5296,00 €           5296,00 €           5296,00 €           5296,00 €           5296,00 €           5296,00 € | Réserve           1067,00 €           970,00 €           0,00 €           0,00 €           0,00 €           0,00 €           0,00 €           0,00 €           0,00 €           0,00 €           0,00 €           0,00 €           0,00 €           0,00 €           0,00 €           0,00 €           0,00 €           0,00 €                  | Activité<br>0,00 €<br>970,00 €<br>0,00 €<br>0,00 €<br>0,00 €<br>0,00 €<br>0,00 €<br>0,00 €           | Neserve de conçés           1067,00 €           0,00 €           0,00 €           0,00 €           0,00 €           0,00 €           0,00 €           0,00 €           0,00 €           0,00 €           0,00 €           0,00 €           0,00 €           0,00 €           0,00 €           0,00 €                                     | Absences<br>0,00 €<br>0,00 €<br>0,00 €<br>0,00 €<br>0,00 €<br>0,00 €<br>0,00 €<br>0,00 €<br>0,00 €<br>0,00 €                                                                                                    | Action<br>(0)<br>(0) |

Les calculs appliqués sont les suivants :

- CA Global -> total facturé sur la période
- Frais de gestion -> montant calculé selon la règle définie dans le contrat de travail du porté
- Montant disponible -> CA Global Frais de gestion +/- Actes
- Frais collaborateur -> issu des notes de frais du collaborateur
- Masse salariale -> Montant disponible les réserves
- Salaire Brut -> Masse salariale charges sociales
- Salaire Brut à rémunérer -> par défaut égal salaire brut. Cette valeur est modifiable grâce à l'action en bout de ligne.
- Masse salariale réelle -> Valeur de la colonne Coût global de l'écran de réintégration des données de paie.

*Copyright* © *Veryswing SAS, Tous droits réservés. VSActivity et VSPortage sont des marques déposées de Veryswing SAS.*  • Solde = Masse salariale - Masse salariale réelle.

Pour chacune des réserves, deux colonnes sont affichées : la première indique le montant de réserve cumulé sur le mois et la deuxième le montant de réserve utilisé.

### • SITUATION RESERVES

Cet onglet permet de visualiser / modifier les calculs de réserves :

| Vue graphique Sit   | tuation Client Situat | ion du compte (     | Réserve légale | Réserve de c | ongés          |                       |                    |                    |                 |                             |                  |
|---------------------|-----------------------|---------------------|----------------|--------------|----------------|-----------------------|--------------------|--------------------|-----------------|-----------------------------|------------------|
| Réserve légale 2022 |                       |                     |                |              |                |                       |                    |                    |                 | <ul> <li>24 élém</li> </ul> | ents · 1/1 · 200 |
|                     |                       |                     | Décana Acquire |              |                | Dérania Dir           | ponible            | Dérama Util        | irán            |                             |                  |
| Nature              |                       | Nombre de jours ouv | rés Jour       | (s) Acquis   | Montant Acquis | Jour(s) Disponible(s) | Montant Disponible | Jour(s) Utilisé(s) | Montant Utilisé | Calcul Automatique          |                  |
| Janvier             |                       |                     |                |              |                |                       |                    |                    |                 |                             |                  |
| Compte Pro          |                       | 21,0                | 00             | 2,10         | 1995,00 €      | 3,30                  | 1 503,68 €         |                    |                 | 0                           | 08               |
| Activité            |                       |                     |                |              |                |                       |                    |                    | 0,00 €          | 0                           | 08               |
|                     |                       |                     |                |              | 1995,00 €      |                       |                    |                    | 0,00 €          |                             |                  |
| Février             |                       |                     |                |              |                |                       |                    |                    |                 |                             |                  |
| Compte Pro          |                       | 20,0                | 00             | 2,00         | 1900,00€       | 5,40                  | 3 498,68 €         |                    |                 | 0                           | 08               |
| Activitě            |                       |                     |                |              |                |                       |                    |                    | 0,00 €          | 0                           | 08               |
|                     |                       |                     |                |              | 1900,00 €      |                       |                    |                    | 0,00 €          |                             |                  |
| Mars                |                       |                     |                |              |                |                       |                    |                    |                 |                             |                  |
| Compte Pro          |                       | 23,0                | 00             | 2,30         | 2 185,00 €     | 7,40                  | 5 398,68 €         |                    |                 | 0                           | 08               |
| Activitě            |                       |                     |                |              |                |                       |                    |                    | 0,00 €          | 0                           | 08               |
|                     |                       |                     |                |              | 2 185,00 €     |                       |                    |                    | 0,00 €          |                             |                  |
| Avril               |                       |                     |                |              |                |                       |                    |                    |                 |                             |                  |
| Compte Pro          |                       | 21,0                | 00             | 2,10         | 1995,00 €      | 9,70                  | 7 583,68 €         |                    |                 | 0                           | 08               |
| Activité            |                       |                     |                |              |                |                       |                    |                    | 0,00 €          | 0                           | 08               |
|                     |                       |                     |                |              | 1995,00 €      |                       |                    |                    | 0,00 €          |                             |                  |
| Mai                 |                       |                     |                |              |                |                       |                    |                    |                 |                             |                  |
| Compte Pro          |                       | 22,0                | 00             | 2,20         | 2 090,00 €     | 11,80                 | 9 578,68 €         |                    |                 | 0                           | 0 a              |

Deux lignes sont affichées par mois :

- la ligne *Compte pro* affiche le nombre de jours ouvrés d'activité ayant permis de calculer le montant de réserve affiché dans la colonne **Montant**. La colonne **Nombre de jours pour la** réserve affiche l'équivalent en nombre de jours de la réserve calculée sur le mois.
- la ligne *Activité* affiche dans la colonne **Nombre de jours ouvrés l'équivalent** en nombre de jours de la réserve mise de côté le mois précédent.

Dans notre exemple, la valeur 2.2 du Nombre de jours ouvrés en février correspond à celle de la colonne **Nombre de jours pour la réserve** de janvier. La colonne **Nombre de jours pour la réserve** affiche le nombre de jours saisis dans le CRA et qui correspondent à une rubrique interne ou une absence qui doit impacter la réserve. Le calcul de la colonne **Montant** correspond au montant de réserve utilisé. Dans notre exemple, 2.2j de réserve = 1067, en faisant le prorata sur 2 jours d'utilisation de la réserve, on obtient : 2.2\*1067/2.2 = 485.

A noter : les soldes de réserves ne peuvent pas être négatifs. cela signifie qu'un collaborateur ne peut consommer que les montants de réserves déjà acquis sur les mois précédents.

## Paramètres d'application

#### Paramètres - Paramètres d'application 🌣 🐾

#### Paramètre recherché... 🔍 🕭

| Parametre reche             | crie                              |                   |                  |                    |                       |                         |                   |                   |           |                  |            |                     |                |          |            |                  |         |   |
|-----------------------------|-----------------------------------|-------------------|------------------|--------------------|-----------------------|-------------------------|-------------------|-------------------|-----------|------------------|------------|---------------------|----------------|----------|------------|------------------|---------|---|
| Application                 | Paramètres régionaux              | E-mails           | Activités        | Commercial         | Recrutement           | Ress. Humaines          | Workflows         | Facturation       | Achats    | Reporting        | Interfaces | Interface comptable | Administration | Sécurité | Calendrier | Portage Salarial | Add-ons |   |
| Compte Pro                  | ,<br>,                            |                   |                  |                    |                       |                         |                   |                   |           |                  |            |                     |                |          |            |                  |         |   |
| Soustraire les M            | lotes de frais validée de la m    | asse salariale    |                  |                    |                       |                         |                   |                   |           | On enlève tous l | es frais   | v                   |                |          |            |                  |         | • |
| Inclure les frais           | refacturés au CA Global           |                   |                  |                    |                       |                         |                   |                   | •         |                  |            |                     |                |          |            |                  |         |   |
| Réintégration<br>Disponible | le la réserve de congés utilis    | ée : Inclure la r | éserve dans le   | Montant Disponit   | ole AVANT de calcule  | er les réserves lorsque | les calculs ont c | omme base le Mo   | intant () |                  |            |                     |                |          |            |                  |         | • |
| Réintégration<br>Disponible | de la réserve légale utilisée : l | Inclure la réser  | ve dans le Mor   | ntant Disponible A | WANT de calculer les  | s réserves lorsque les  | alcuis ont comn   | ne base le Montar | nt 🤇      |                  |            |                     |                |          |            |                  |         | • |
| Afficher les col            | onnes Charges Patronales, C       | harges Salaria    | les, Salaire Net | et Salaire Brut da | ns le compte pro      |                         |                   |                   | (         | 8                |            |                     |                |          |            |                  |         |   |
| Calcul du Com               | ote Pro : Traiter les lignes de   | facture avec la   | règle de frais   | de gestion du con  | trat de travail de ma | anière globale          |                   |                   | (         |                  |            |                     |                |          |            |                  |         | • |
| Inclure automa              | tiquement les affaires finale     | is dans le calcu  | I du Compte F    | ro                 |                       |                         |                   |                   | (         |                  |            |                     |                |          |            |                  |         | • |
| Inclure automa              | tiquement les affaires interr     | nes dans le calo  | ul du Compte     | Pro                |                       |                         |                   |                   | (         |                  |            |                     |                |          |            |                  |         |   |
| Prise en compt              | e des indémnités repas dan:       | s le calcul du C  | ompte Pro        |                    |                       |                         |                   |                   | (         |                  |            |                     |                |          |            |                  |         | • |
| Prise en compt              | e des indémnités repas : Mo       | is de début       |                  |                    |                       |                         |                   |                   | [         | Janvier          |            | ٣                   |                |          |            |                  |         | • |
| Prise en compt              | e des indémnités repas : Ani      | née de début      |                  |                    |                       |                         |                   |                   | [         | 2020             |            |                     |                |          |            |                  |         | • |
| Classification              |                                   |                   |                  |                    |                       |                         |                   |                   |           |                  |            |                     |                |          |            |                  |         |   |

Les paramètres d'application permettent d'adapter les calculs du compte pro :

- Soustraire les Notes de frais de la masse salariale : Ce paramètre permet de choisir quel est le montant à déduire de la masse salariale :
  - Non, on ne tient pas compte des frais
  - On enlève SEULEMENT les frais facturés
  - On enlève SEULEMENT les frais non facturés
  - On enlève tous les frais
- *Inclure les frais refacturés au CA global ->* attention, si ce paramètre est à Oui, les frais de gestion seront calculés sur le montant des factures + le montant des frais.
- Réintégration de la réserve de congés utilisée : Inclure la réserve dans le Montant Disponible AVANT de calculer les réserves lorsque les calculs ont comme base le Montant Disponible -> si ce paramètre est à Non, le calcul de la réserve du mois n'inclut pas la réserve du mois précédent qui a été utilisée (et donc réintégrée dans le montant disponible). Ce paramètre évite de calculer de la réserve sur de la réserve.

Exemple :

Règles appliquées :

- Frais de gestion ightarrow 10% du CA facturé
- Réserve  $\rightarrow$  10% du Montant disponible
- Paramètre pour inclure la réserve utilisée dans le montant disponible avant la calcul du montant de réserve acquise → NON

|              | CA global | Frais de gestion | Montant disponible                                                  | Réserve acquise                    | Réserve<br>utilisée |
|--------------|-----------|------------------|---------------------------------------------------------------------|------------------------------------|---------------------|
| Janvier 2019 | 10000     | 1000             | 9000                                                                | 900                                | 500                 |
| Février 2019 | 15000     | 1500             | 14 000 (= 15000 – 1500 + <mark>500</mark> de réserve<br>de janvier) | 1350 ( = [15000 - 1500]<br>* 0,1 ) |                     |

Règles appliquées :

Frais de gestion → 10% du CA facturé

• Réserve ightarrow 10% du Montant disponible

• Paramètre pour inclure la réserve utilisée dans le montant disponible avant la calcul du montant de réserve acquise → OUI

|              | CA global | Frais de gestion | Montant disponible                                                  | Réserve acquise                        | Réserve<br>utilisée |
|--------------|-----------|------------------|---------------------------------------------------------------------|----------------------------------------|---------------------|
| Janvier 2019 | 10000     | 1000             | 9000                                                                | 900                                    | 500                 |
| Février 2019 | 15000     | 1500             | 14 000 (= 15000 – 1500 + <mark>500</mark> de réserve<br>de janvier) | 1400 ( = [15000 - 1500<br>+ 500] * 0,1 |                     |

Copyright © Veryswing SAS, Tous droits réservés.

VSActivity et VSPortage sont des marques déposées de Veryswing SAS.

• Calcul du Compte Pro : Traiter les lignes de facture avec la règle de frais de gestion du contrat de travail de manière globale

Si ce paramètre est activé, on applique le pourcentage de frais de gestion du contrat de travail au montant total des factures du mois.

| CA HT mensuel facturé | % de frais de gestion |  |  |  |  |
|-----------------------|-----------------------|--|--|--|--|
| 0 à 5000 €            | 7%                    |  |  |  |  |
| >5000€                | 5%                    |  |  |  |  |

Si le même mois vous avez deux factures : une de 4000€ et une de 3000€ : on somme et on obtient donc 7000€ qui se trouvent dans la 2ème tranche. Le % de frais de gestion à appliquer est de 5% -> frais de gestion = 0.05 \* 7000.

Sinon, le pourcentage de frais de gestion est appliqué sur chaque facture séparément. Avec notre exemple, on applique le % du premier palier sur chacun des factures : frais de gestion = 0.07\*4000 + 0.07\*3000